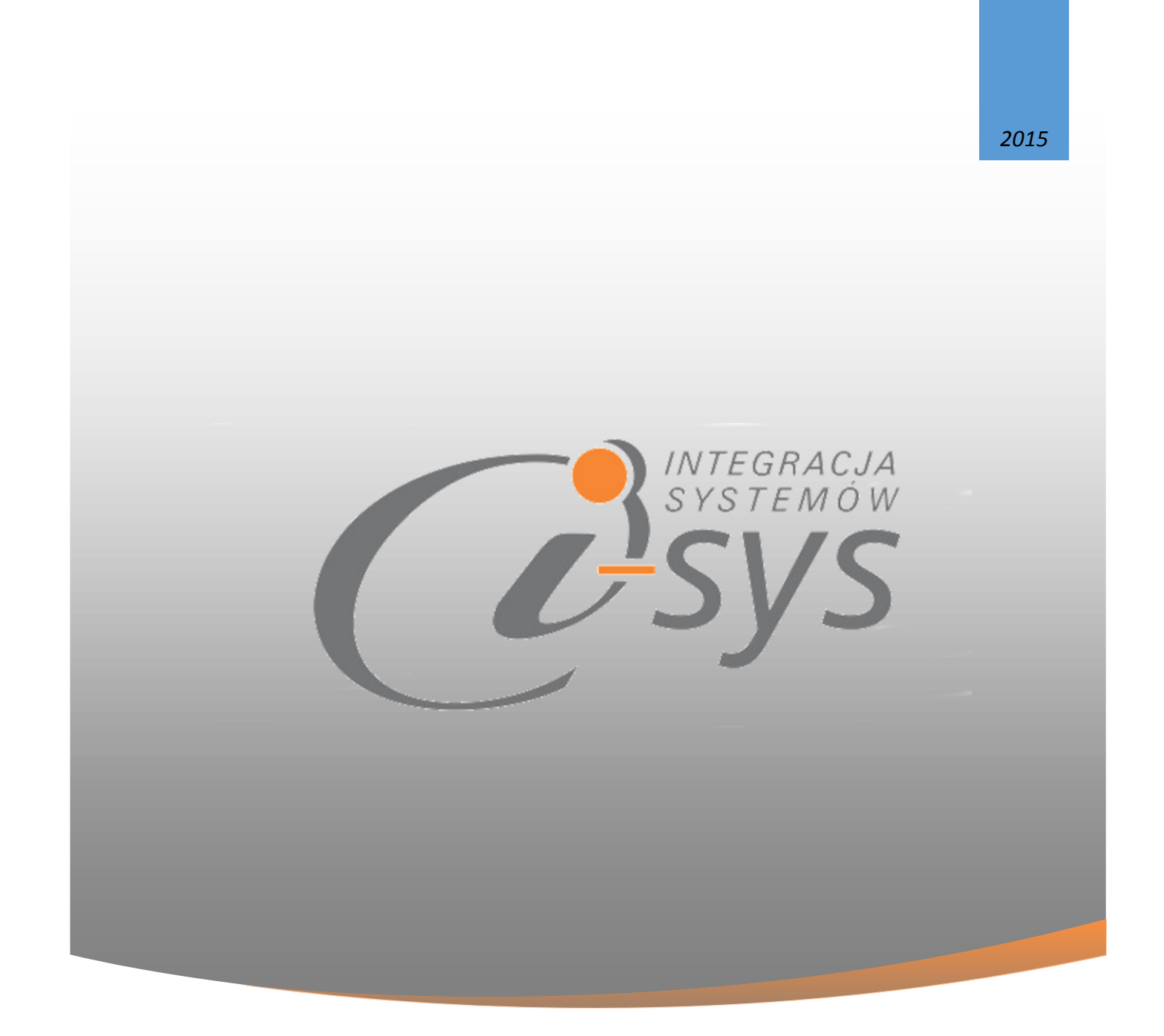

## Instrukcja obsługi do programu

## i-MonitAllegro GT

"i-sys" Integracja Systemów Spółka z o.o. ul. Zwoleńska 127 lok. 32, 04-761 Warszawa

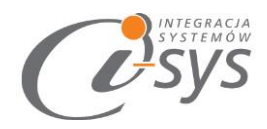

# Spis treści

| 1. | Info   | formacje ogólne3 |                                   |  |  |
|----|--------|------------------|-----------------------------------|--|--|
|    | 1.1.   | O pr             | ogramie3                          |  |  |
|    | 1.2.   | Wyn              | nagania systemowe i sprzętowe 3   |  |  |
| 2. | Przy   | ygotov           | wanie programu do pracy4          |  |  |
|    | 2.1.   | Przy             | gotowanie programu do pracy4      |  |  |
|    | 2.2.   | Konf             | iguracja7                         |  |  |
|    | 2.2.   | 2.               | Licencja programu                 |  |  |
|    | 3.1.1. |                  | Parametry                         |  |  |
|    | 3.1.2. |                  | Wygląd12                          |  |  |
|    | 3.2.   | O pr             | ogramie12                         |  |  |
|    | 3.3.   | Połą             | cz/Rozłącz13                      |  |  |
| 4. | Fun    | kcje p           | rogramu14                         |  |  |
|    | 4.1.   | Prod             | lukty do monitorowania14          |  |  |
|    | 4.1.   | 1.               | Filtr                             |  |  |
|    | 4.1.   | 2.               | Wyszukiwanie                      |  |  |
|    | 4.1.   | 3.               | Akcja                             |  |  |
|    | 4.1.   | 4.               | Ustawienia                        |  |  |
|    | 4.2.   | Wyk              | luczenia17                        |  |  |
| 5. | Мо     | nitoro           | wanie produktów                   |  |  |
|    | 5.1.   | Usta             | wienie parametrów monitorowania18 |  |  |
|    | 5.2.   | Wyn              | iki monitorowania                 |  |  |

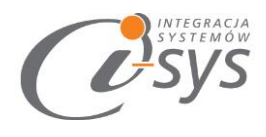

## 1.Informacje ogólne

### 1.1. O programie

Program służy do szybkiego wyszukiwania wystawionych na allegro aukcji i licytacji które spełniają ściśle wymagane parametry i są powiązane z produktami w Subiekt GT.

Program może monitorować produkty, których cena jest dynamiczna tzn. uzależniona od ceny ustawionej w systemie InsERT lub stała – wskazana przez użytkownika. Obsługiwane są dostępne w systemie Subiekt GT poziomy cen. Mamy możliwość do wyliczeń posługiwać się cenami netto lub brutto. Oprócz ceny możliwe jest określenie wartości procentowej od ceny i wiele innych parametrów. Możemy wyszukiwać produkty których cena jest większa lub mniejsza niż zadana. Istnieje możliwość przypisania wielu parametrów do jednego produktu w systemie Subiekt GT.

#### Korzyści:

- Możliwość monitorowania cen konkurencji
- Szybkie wyszukiwanie aukcji spełniających podane kryteria bezpośrednio w programie
- Szybkie reagowanie na obniżki cen aukcji produktów
- Możliwość szybkiej reakcji w przypadku braku produktów konkurencji na aukcjach
- Oszczędność czasu dzięki wkluczeniom dostępnym w programie

### 1.2. Wymagania systemowe i sprzętowe

Program posiada identyczne wymaganie systemowe i sprzętowe jak program InsERT Subiekt GT. Do rozpoczęcia pracy z programem wymagane są:

• Subiekt GT(wersja 1.29 lub nowsza)

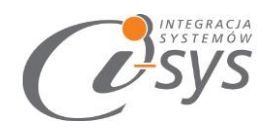

## 2. Przygotowanie programu do pracy

## 2.1. Przygotowanie programu do pracy

Instalacja programu polega na uruchomieniu pliku Setup.exe. W pierwszym oknie instalatora (Rys. 1) widnieją podstawowe informacje dotyczące instalowanego programu tj. nazwa programu oraz dwa przyciski, którymi możemy potwierdzić instalacje wybranego programu lub ją przerwać.

| i-MonitorAllegro GT - InstallShield Wizard |                                                                                                    |  |  |
|--------------------------------------------|----------------------------------------------------------------------------------------------------|--|--|
| INTEGRACJA<br>SYSTEMÓW                     | Preparing to Install                                                                                                    |  |  |
| <b>U</b> 'sys                              | i-MonitorAllegro GT Setup is preparing the InstallShield<br>Wizard, which will guide you through the program setup<br>process. Please wait. |  |  |
|                                            | Extracting: Setup_i-MonitAllegroGT.msi                                                                                                    |  |  |
|                                            |                                                                                                    |  |  |
|                                            |                                                                                                    |  |  |
| www.i-sys.pl<br>e-mail: kontakt@i-sys.pl   |                                                                                                    |  |  |
|                                            | Cancel                                                                                                    |  |  |

(rys. 1.) Instalowanie aplikacji

Po potwierdzeniu rozpocznie się proces instalacji, w którym instalator sprawdzi czy w systemie są wymagane komponenty oraz poprawność pakietu instalacyjnego. W następnym kroku instalacji należy zaakceptować warunki licencji.

|                                                                                                    | SYSTEMOW<br>SYSTEMOW                                                                        |
|----------------------------------------------------------------------------------------------------|---------------------------------------------------------------------------------------------|
| i-MonitorAllegro GT - InstallShield Wizard                                                                                                    | ×                                                                                           |
| License Agreement Please read the following license agreement carefully.                                                                                                    | yrnsia<br>YS                                                                                |
| § 1.         1. Warunkiem legalnego korzystania z programu i-MonitAllegro GT zwanego dalej Programem jest zaakceptowanie niniejszych Warunków Licencji odpłatnej, niepełnej, bezterminowej niewyłącznej oraz nieprzenoszalnej - udzielonej przez "i-syst Integracja Systemów Spółka z o.o. zwany Licencjodawcą - czego potwierdzeniem jest zainstalowanie i uruchomienie Programu                                                                                                    | ,<br>,<br>,<br>,<br>,<br>,<br>,<br>,<br>,<br>,<br>,<br>,<br>,<br>,<br>,<br>,<br>,<br>,<br>, |
| I accept the terms in the license agreement I do not accept the terms in the license agreement I accept the terms in the license agreement I accept the terms in terms in terms in terms in terms in terms in terms in terms in terms in terms in |                                                                                             |
| <pre>cristalismend </pre> Cancel Cancel                                                                                                    |                                                                                             |

(rys. 2) Proces instalacji

W następnym kroku mamy możliwość wybrania miejsca instalacji.

| <b>B</b>                                                                                                    | i-MonitorAllegro GT - InstallShield Wizard                                         |  |  |
|----------------------------------------------------------------------------------------------------|------------------------------------------------------------------------------------|--|--|
| Destination Folder<br>Click Next to install to this folder, or click Change to install to a different folder. |                                                                                    |  |  |
| Install i-MonitorAllegro GT to:<br>C:\Program Files (x86)\j-sys\j-MonitorAllegro GT\<br>Change                |                                                                                    |  |  |
|                                                                                                    | 😸 i-MonitorAllegro GT - InstallShield Wizard 🛛 🗙                                   |  |  |
|                                                                                                    | Change Current Destination Folder<br>Browse to the destination folder.             |  |  |
|                                                                                                    | Look in:                                                                           |  |  |
| InstallShield ——                                                                                              |                                                                                    |  |  |
| 194 <sub>0</sub> -                                                                                            | Eolder name:<br>C:\Program Files (x86)\j-sys\j-MonitorAllegro GT\<br>InstallShield |  |  |
|                                                                                                    | OK Cancel                                                                          |  |  |

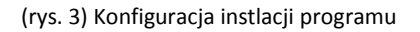

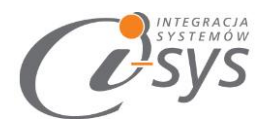

Na zakończenie możemy zezwolić na uruchamianie programu.

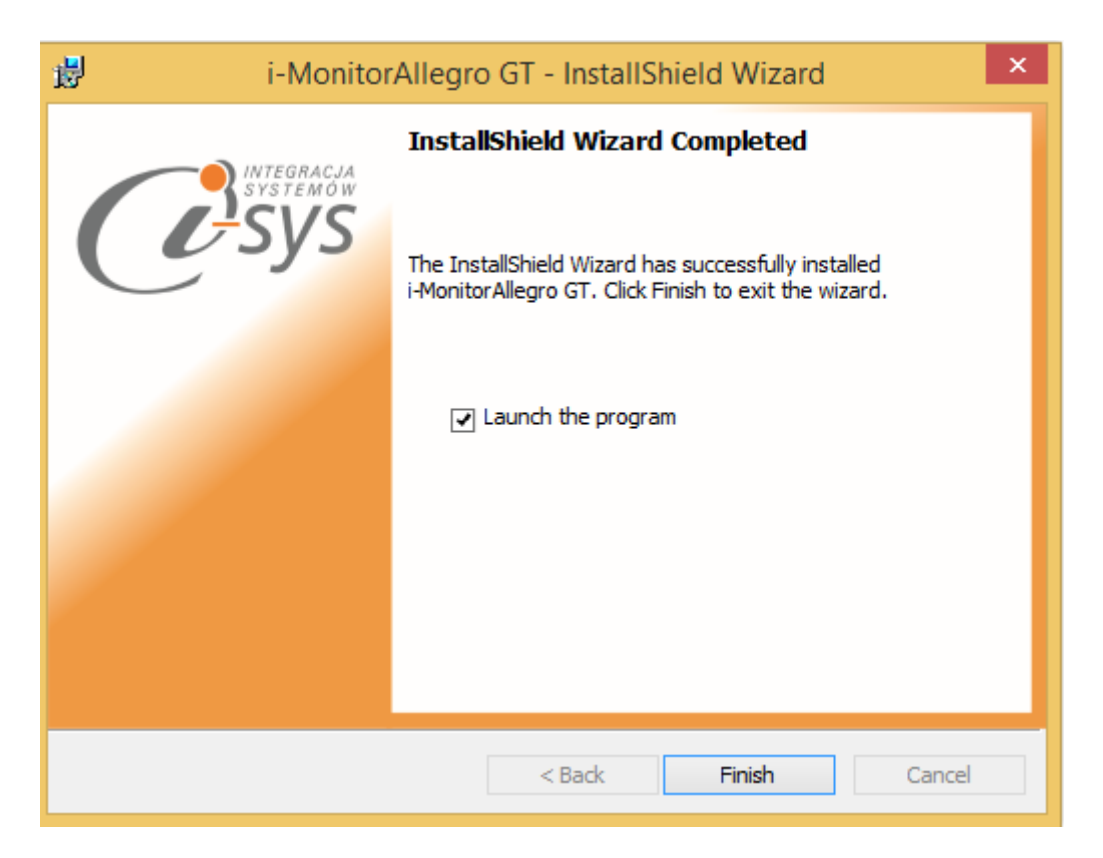

(rys. 3) Zakonczenie instlacji

Po zakończonym procesie instalacji na pulpicie użytkownika zostanie utworzony skrót do uruchomienia programu.

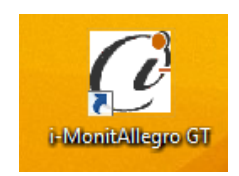

(rys. 5) ikona programu

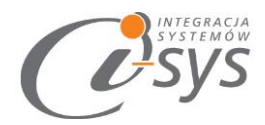

### 2.2. Konfiguracja

Do prawidłowego działania programu wymagana jest konfiguracja połączenia do bazy danych Subiekta GT. Konfiguracja programu umożliwi m.in. przypisanie konta użytkownika Alegro.pl, a także aktualizacji słowników Allegro.

#### 2.2.1. Połączenie

Opcja ta jest dostępna z menu *Konfiguracja -> Połączenie* i służy do skonfigurowania połączenia programu z Subiekt GT (Rys. 6).

| 🧭 i-MonitAllegro GT |            |       |       |
|---------------------|------------|-------|-------|
| Ko                  | nfiguracja | Pomod | R     |
|                     | Połączenie | e     | rowar |
|                     | Licencja   |       | wanie |
|                     | Parametry  |       |       |
|                     | Wygląd     | •     | va (  |

(rys. 6) Konfiguracja połączenia

W nowo otwartym oknie "Parametry połączenia do GT" (Rys. 7) w sekcji o *Informacje o serwerze SQL* należy wypełnić pole "Serwer" wpisując nazwę serwera (oraz nazwę instancji, jeżeli występuje), bądź skorzystać z

możliwości automatycznego znalezienia serwera wybierając przycisk 🔁 .

|     | INTEGRACJA<br>SYSTEMÓW |
|-----|------------------------|
| ( U | SVS                    |
| C   |                        |

| 🧭 Parametry połączenia do GT                      |  |  |  |
|---------------------------------------------------|--|--|--|
| Informacje o serwerze SQL                         |  |  |  |
| Serwer: NNSERTGT -                                |  |  |  |
| Autentykacja Windows użytkownika serwera          |  |  |  |
| Nazwa użytkownika:                                |  |  |  |
| Hasło:                                            |  |  |  |
| Sprawdź połaczenie z serwerem SQL                 |  |  |  |
| Informacje o podmiocie                            |  |  |  |
| Podmiot: _20112015 -                              |  |  |  |
| Zaloguj automatycznie z uprawnieniami użytkownika |  |  |  |
| Użytkownik: 🗾 🗸 🔁                                 |  |  |  |
| Hasło:                                            |  |  |  |
| Sprawdź logowanie do podmiotu                     |  |  |  |
| Anuluj Zapisz                                     |  |  |  |

(rys. 7) Parametry połączenia do GT

W zależności od konfiguracji serwera SQL należy do zrealizowania połączenia zaznaczyć opcję *Autentykacja Windows użytkownika serwera* (Rys. 8) lub podać nazwę użytkownika SQL oraz hasło. Poprawność połącznia dla podanych danych można sprawdzić wybierając *Sprawdź połączenie z serwerem SQL*. Poprawność połączenia sygnalizowana będzie odpowiednią ikoną.

| Informacje o serwerze SQL                |   |  |  |
|------------------------------------------|---|--|--|
| Serwer: NNSERTGT -                       | 0 |  |  |
|                                          |   |  |  |
| Autentykacja Windows użytkownika serwera |   |  |  |
| Nazwa użytkownika:                       |   |  |  |
| Hasło:                                   |   |  |  |
| Sprawdź połaczenie z cenwarem SOL        |   |  |  |
| Sprawuz poraczenie z serwerem SQL        |   |  |  |

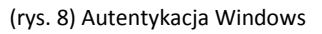

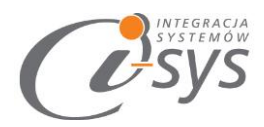

W sekcji *Informacje o podmiocie* (Rys. 9) z listy rozwijanej wybieramy podmiot, z którym będziemy chcieli pracować. Jeżeli chcemy, aby program uruchamiał się z automatycznie zalogowanym użytkownikiem Subiekt GT to musimy zaznaczyć to wybierając *Zaloguj automatycznie z uprawnieniami użytkownika* oraz dodatkowo wprowadzić użytkownika i hasło. Tutaj także możemy sprawdzić poprawność połączenia klikając na *Sprawdź logowanie do podmiotu.* 

| Informacje o p | odmiocie                   |                     |
|----------------|----------------------------|---------------------|
| Pod            | lmiot: _20112015           | <b>▼</b> [3]        |
| 🔽 Zalog        | juj automatycznie z uprawn | ieniami użytkownika |
|                | Użytkownik:<br>Hasło:      | - <mark>3</mark>    |
| Sprawdź logo   | wanie do podmiotu          | ]                   |

(rys. 9) Informacje o podmiocie

Wpisane ustawienia zatwierdzamy przyciskiem Zapisz.

Po zalogowaniu w dolnym pasku programu i-MonitAllegro GT pojawią się informacja, na jakim podmiocie obecnie pracujemy oraz zalogowanym użytkowniku. (Rys. 10)

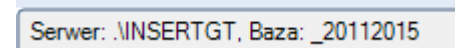

(rys. 10) Stan połączenia

#### 2.2.2. Licencja programu

Uruchomienie programu nastąpi po wczytaniu dostarczonego wraz z aplikacją pliku licencyjnego lub pobraniu go z Internetu bezpośrednio do programu. Plik licencji jest dokumentem elektronicznym zawierającym klucz produktu. Wczytanie nowego klucza licencyjnego spowoduje usunięcie poprzedniego. Opcja ta jest dostępna z menu *Konfiguracja ->Licencja* i służy do wczytania pliku licencji do programu (rys. 11).

• Wczytaj z pliku – wczytuje licencje z pliku na dysku twardym komputera

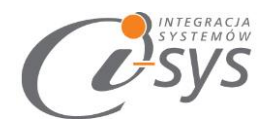

• Pobierz i wczytaj – pobiera i wczytuje licencje z Internetu

| Konfiguracja Pomoc P | ołącz             |
|----------------------|-------------------|
| Połączenie           | Przesyłki         |
| Licencja 🕨           | Wczytaj z pliku   |
| Parametry            | Pobierz i wczytaj |
| Wygląd 🕨             |                   |

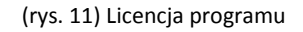

3. Program spyta nas czy na pewno chcemy wczytac nową licencji i po potwierdzeniu przyciskiem *Tak* wczyta licencje (rys. 12).

| Komunika                                                                         | at 💌    |  |
|----------------------------------------------------------------------------------|---------|--|
| Czy chcesz wczytać plik licencji?<br>Operacja ta wyczyści poprzednie ustawienia. |         |  |
|                                                                                  | Tak Nie |  |

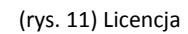

Mamy też możliwość pobrania automatycznie licencji po wybraniu opcji Licencja -> Pobierz i wczytaj

| 🕐 Licencja dla                               | ×       |
|----------------------------------------------|---------|
| Opis:<br>Firma przykładowa systemu InsERT GT |         |
| NIP:<br>1111111111<br>Demo                   | Pobierz |

Po zaznaczenia checkbox-a "Demo" licencja wygeneruje się na 14 dni.

#### 3.1.1. Parametry

Do prawidłowego działania programu należy odpowiednio skonfigurować parametry programu. Parametry są dostępne z menu *Konfiguracja -> Parametry* (Rys. 12). Parametry te zapisywane są niezależnie na każdej stacji dla każdego użytkownika Windows.

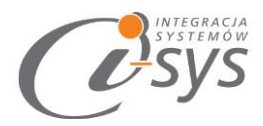

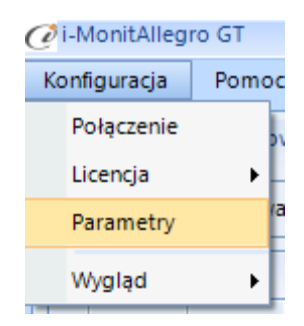

(rys. 32) Parametry

W parametrach należy wprowadzić dane logowania do Allegro takie jak Login, Hasło i Klucz WebApi (rys. 13). Po uzupełnieniu danych logowania Allegro należy zaktualizować słowniki przyciskiem **Aktualizuj słowniki** w celu pobrania aktualnych list parametrów wyszukiwania. Możemy tutaj również zaznaczyć opcje automatycznego logowania przy starcie systemu co spowoduje że program po uruchomienia zaloguje nas do bazy danymi podanymi w **Połączeniu.** 

| @Parametry                                                           | × |
|----------------------------------------------------------------------|---|
| Ustawienia Allegro                                                   |   |
| Dane połączenia Allegro       Login       Hasło       Klucz WebAPI   |   |
| Aktualizuj słowniki                                                  |   |
| Zapisz                                                               |   |
| Ustawienia Allegro                                                   |   |
| Automatyczne logowanie przy starcie programu                         |   |
| Akcja dla DBCLick<br>Wyniki monitorowania<br>Parametry monitorowania |   |

(rys. 43) Allegro

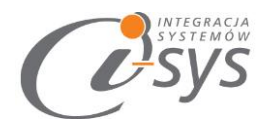

#### 3.1.2. Wygląd

Opcje *Wygląd* umożliwia zmianę schematu kolorystycznego aplikacji. Opcja jest dostępna z *Konfiguracja -> Wygląd -> styl* (rys. 14). Użytkownik ma do dyspozycji 8 szablonów:

- Windows 7
- Windows 8
- Metro
- Metro Blue
- Metro Touch
- Aqua
- Breeze
- Desert

| Ka | onfiguracja Por<br>Połaczenie | noc Połącz |     |
|----|-------------------------------|------------|-----|
|    | Licencja                      | wania      |     |
|    | Parametry                     |            |     |
|    | Wygląd                        | Telerik    | - n |

(rys. 14) Wygląd

### 3.2. O programie

Opcja ta jest dostępna z *Pomoc -> O programie* i służy do wyświetlenia informacji dotyczących programu (rys. 15). Wyświetlane są następujące dane:

- Nazwa programu i wersja
- Dla kogo wystawiona jest licencja
- Dane dystrybutora

|                                                                                                    | INTEG<br>SYSTE |
|----------------------------------------------------------------------------------------------------|----------------|
| O programie                                                                                                    |                |
| i-sys" Integracja Systemów Sp. z o. o.<br>ul. Zwoleńska 127 lok. 32<br>04-761 Warszawa<br>tel. (22) 812 49 18<br>email: kontakt@i-sys.pl_www.i-sys.pl |                |
| i-MonitAllegro GT 1.00                                                                                                    |                |
| Licencja dla:<br>Firma testowa InsERT GT                                                                                                    |                |
| Dane dystrybutora:<br>"i-sys" Integracja Systemów Spółka z o.o.<br>04-761 Warszawa<br>ul. Zwoleńska 127 lok. 32<br>OK                                 |                |

(rys. 15) Informacje o programie

## 3.3. Połącz/Rozłącz.

Opcja ta służy do nawiązania połączenia z bazą danych Subiekta GT – jeżeli nie mamy połączenia lub rozłączania połączenia.

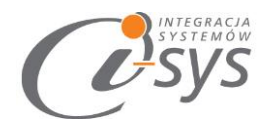

## 4. Funkcje programu

W głównym oknie programu (rys. 16) mamy dostęp do wykazu produktów do monitorowania oraz wykluczeni aukcji i użytkowników z monitorowania.

| Konfiguracja Pomoc Rozłącz |                      |
|----------------------------|----------------------|
| Produkty do monitorowania  | Wykluczenia          |
| 🔲 Filtr 🔲 Wyszukiwanie 🔁   | Akcja 🔻 Ustawienia 🔻 |
|                            |                      |

(rys. 5) Główne okno programu

### 4.1. Produkty do monitorowania

Na pasku zadań (rys. 17) znajdują się filtry za pomocą, których możemy wyselekcjonować interesujące nas monitorowania, a także przycisk do tworzenia nowych, edycji istniejących czy też usuwania już zbędnych monitorowań.

|   | Pro | odukty do | monitorowa  | nia Wyk    | luczenia       |            |        |            |             |                     |                          |        |      |
|---|-----|-----------|-------------|------------|----------------|------------|--------|------------|-------------|---------------------|--------------------------|--------|------|
|   | ] F | Filtr 🗌 V | Vyszukiwani | ie 🔁 🛛 A   | kcja 🔻 Us      | tawienia 🔹 | -      |            |             |                     |                          |        |      |
|   |     |           |             |            |                |            |        |            |             | Przeciągnij kolumne | e tutaj aby na jej podst | awie g | rupo |
|   |     | Symbol    | Nazwa       | Grupa      | Klucz          | Procent    | Cena   | Cena netto | Cena brutto | Cena monitorowana   | Opis monitorowana        | lle    |      |
| 1 |     | SUB       | Subiekt GT  | Podstawowa | Subiekt        | 0,00       | 600,00 | 799,00     | 982,77      | 0,00                |                          | 449    |      |
|   |     | SUB       | Subiekt GT  | Podstawowa | Subiekt        | 0,00       | 500,00 | 799,00     | 982,77      | 0,00                |                          | 0      |      |
|   |     | SUB       | Subiekt GT  | Podstawowa | Subiekt        | 0,00       | 700,00 | 799,00     | 982,77      | 0,00                |                          | 0      |      |
|   |     | SUB       | Subiekt GT  | Podstawowa | Import faktury | 0,00       | 140,00 | 799,00     | 982,77      | 0,00                |                          | 6      |      |

(rys. 17) Pasek zadań

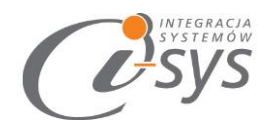

#### 4.1.1. Filtr

Listę wyświetlanych monitorowań możemy ograniczania za pomocą filtrowania poszczególnych kolumn. W tym celu należy zaznaczyć *Filtr,* wyświetli się wtedy dodatkowy wiersz z indywidualnymi filtrami dla każdej kolumny (rys. 18).

| 0 | 🤌 i - N                                                                                                    | /onitAllegro G | T              |                |       |         |   |              |   |               |       |
|---|----------------------------------------------------------------------------------------------------|----------------|----------------|----------------|-------|---------|---|--------------|---|---------------|-------|
|   | Kon                                                                                                    | figuracja P    | omoc Rozłącz   | :              |       |         |   |              |   |               |       |
| ſ | Pro                                                                                                    | dukty do mon   | itorowania Wyk | duczenia       |       |         |   |              |   |               |       |
|   | <ul> <li>Image: A start of the start of the start of</li></ul> | Filtr 🗌 Wysz   | ukiwanie 😢     | Akcja 🔻        | Ustav | vienia  | • |              |   |               |       |
|   |                                                                                                    |                |                |                |       |         |   |              |   | Przec         | ciągr |
|   |                                                                                                    | Symbol         | Nazwa          | Grupa          |       | Klucz   |   | Procent      |   | Cena          |       |
|   | +                                                                                                    | Zawiera: 🍸     | Nie zawiera: 🍸 | Zaczyna się: 🦷 | Końc  | zy się: | 7 | Większy niż: | 7 | Mniejszy niż: | 7     |

(rys. 18) Filtry kolumn

#### 4.1.2. Wyszukiwanie

Włączenie tej opcji pozwala przeszukiwać wszystkie komórki w tabeli zawierające zadaną wartość. Pozycje spełniające kryteria zostaną wyróżnione (rys. 19).

| @i-N | IonitAllegro ( | ST            |             |              |                |
|------|----------------|---------------|-------------|--------------|----------------|
| Konf | iguracja P     | omoc Rozł     | ącz         |              |                |
| Pro  | dukty do mor   | nitorowania V | Vykluczenia |              |                |
|      | Filtr 🔽 Wysz   | zukiwanie 🔁   | Akcja 🔹     | Ustawienia 🔹 |                |
|      |                |               |             |              |                |
|      | Symbol         | Nazwa         | Grupa       | Klucz        | Procent        |
| Q    |                |               |             |              | Wielkość liter |

(rys. 19) Wyszukiwanie

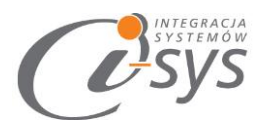

#### 4.1.3. Akcja

Przycisk akcji umożliwia wykonanie na zaznaczonych pozycjach następujących czynności (rys. 20):

- Dodaj do monitorowania dodaj nowa pozycje do monitorowania
- Pokaz parametry możliwość modyfikacji już zapisanej pozycji do monitorowania
- Usuń z monitorowania usuniecie pozycji do monitorowania
- Monitoruj rozpoczęcie monitorowania zaznaczonych pozycji
- Pokaz wyniki wyświetlanie wszystkich znalezionych aukcji o danych parametrach pozycji monitorowanej

| ] [ | Akcja 🔻 Ustawienia 🔻   |        |
|-----|------------------------|--------|
| -   | Dodaj do monitorowania |        |
| Ni  | Pokaż parametry        | z      |
| -   | Usuń z monitorowania   |        |
|     | Monitoruj              |        |
|     | Pokaż wyniki           |        |
|     | Podstawowa Import f    | aktury |

(rys. 20) Akcje

#### 4.1.4. Ustawienia

Ustawienia służą do dostosowywania wyglądu i widoczności wyświetlanych na liście kolumn. Mamy możliwość:

- Wczytania wczytanie ostatnio zapisanych ustawień aby wycofać się z aktualnych ustawień.
- Zapisz zapisanie aktualnych ustawień listy widoczność kolumn, ustawienia formatowania itp.
- Domyślne wczytanie ustawień przygotowanych przez autorów programu

Widoczność kolumn można dostosować do własnych wymogów klikając prawym przyciskiem myszy na nagłówki kolumn i wybierając opcje *Wybór kolumn* (rys. 21) lub/a następnie przeciągając dostępne kolumny z otwartego zasobnika. Dodatkowo mamy możliwość sortowania kolumn, przypięcia kolumn bądź dostosowania wyglądu kolumn do własnych potrzeb przy pomocy funkcji *Formatowania warunkowego*.

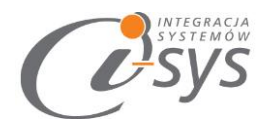

| tość ' | Sortuj rosnąco         |
|--------|------------------------|
|        | Sortuj malejąco        |
|        | Wyczyść sortowanie     |
|        | Formatowanie warunkowe |
|        | Grupowanie tej kolumny |
|        | Wybór kolumn           |
|        | Ukryj kolumne          |
|        | Przypięcie             |
|        | Najlepsze dopasowanie  |

(rys. 6) Wybór kolumn

### 4.2. Wykluczenia

Wykluczenia zostały podzielone na dwie części, tyczące się odpowiednio użytkowników i aukcji allegro (rys. 22). Na zakładce *Aukcje* znajdują się informacje na temat aukcji allegro wykluczonych z monitorowania. Aukcje te nie będą brane pod uwagę przy monitorowaniu jakiegokolwiek produktu. Na zakładce *Użytkownicy* znajdują się informacje na temat użytkowników wykluczonych z monitorowania. Oznacza to że żadna aukcja trwająca jak i wystawiona w przyszłości nie będzie brana pod uwagę przy monitorowaniu jakiegokolwiek produktu.

| Produkty do monitorowania | Wykluczenia |
|---------------------------|-------------|
| Aukcje Uzytkownicy        |             |

(rys. 22) Wykluczenia

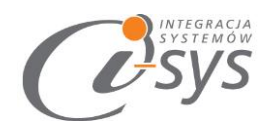

## 5. Monitorowanie produktów

### 5.1. Ustawienie parametrów monitorowania

Dodanie nowej pozycji do monitorowania nastąpi po wybraniu opcji *Akcja -> Dodaj do monitorowania*. Otworzy się wtedy okno z parametrami do ustawienia monitorowania towaru (rys. 22). Zakres wyświetlanych danych zmienia się w zależności od wyboru parametrów.

| Parametry monitorowania              |                   |
|--------------------------------------|-------------------|
| Towar                                |                   |
|                                      |                   |
| Słowo kluczowe                       |                   |
|                                      | Pobierz klucz 🔻   |
|                                      |                   |
| Cena do monitorowania                | Kategorie allegro |
| Rodzaj Dynamiczna () Statyo          | czna              |
| Cennik Detaliczna                    | ▼                 |
| Liczona od 💿 Netto 💿 Brutto          |                   |
| Sposób liczenia 💿 Procentowy 💿 Kwoto | DWY               |
| Kierunek szukania 🔿 Mnieisze 💿 Wieks | sze               |
|                                      |                   |
| Wartosc                              | 0,00              |
| Stan produktu                        |                   |
|                                      |                   |
|                                      |                   |
|                                      |                   |
|                                      |                   |
|                                      |                   |
|                                      |                   |
| Wystawiony/kończace się w czasje     |                   |
| Rozpoczęte w ciągu                   | ✓                 |
| Kończace sie w ciagu                 |                   |
|                                      |                   |
| I                                    |                   |
|                                      | Zapisz            |
|                                      |                   |

(rys. 7) Parametry monitorowania

Formularz do monitorowania możemy podzielić na sekcje:

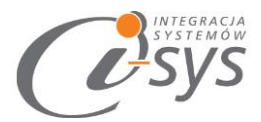

- 1. Towar- tutaj mamy możliwość pobrania towaru, którego będzie dotyczyć monitorowanie
- 2. Słowa kluczowe słowa po, których będzie wyszukiwany produkt w allegro
- 3. Cena do monitorowania (rys. 23) określamy wartość wg którego będziemy się posługiwać przy szukaniu aukcji:
  - Rodzaj określa czy cena ma być dynamiczna lub statyczna
  - Cennik pobieramy z Subiekta GT z kartoteki towarowej (w przypadku ceny dynamicznej)
  - Liczona od (netto, brutto) określa rodzaj pobieranej ceny z kartoteki towaru
  - Sposób liczenia (procentowy, kwotowy) określa sposób monitorowanej ceny towaru
  - Kierunek szukania (mniejszy, większy) określa zakres szukanych cen na aukcjach Allegro
  - Wartość zależna od sposobu liczenia podawana procentowo lub kwotowo. W przypadku wybrania opcji *Sposób liczenia Procentowy* w *Wartości* wpisujemy procent o jaki ma być zmodyfikowana cena z cennika.

| Cena do monitorowania |            |            |  |  |  |
|-----------------------|------------|------------|--|--|--|
| Rodzaj                | Oynamiczna | Statyczna  |  |  |  |
| Cennik                | Detaliczna | •          |  |  |  |
| Liczona od            | Netto      | le Brutto  |  |  |  |
| Sposób liczenia       | Procentowy | le Kwotowy |  |  |  |
| Kierunek szukania     | 🔘 Mniejsze | 🔘 Większe  |  |  |  |
| Wartość               |            | 0,00       |  |  |  |

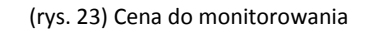

4. Stan produktu (rys. 24) – określamy czy towar na aukcji ma być nowy czy używany

| ٦ |
|---|
| ٦ |
|   |
|   |
|   |

(rys. 24) Cena do monitorowania

5. Rodzaj licytacji (rys. 25) – definiujemy rodzaj licytacji

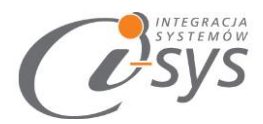

| – Rodzaj licytacji |
|--------------------|
| Kup Teraz          |
| Licytacje          |
|                    |
|                    |

- (rys. 25) Rodzaj licytacji
- 6. **Wystawiony/kończące się w czasie** mamy możliwość podania kiedy dokładnie rozpoczęły oraz zakończyły się interesujące nas aukcje.

| Wystawiony/kończące się w czasie |   |  |  |
|----------------------------------|---|--|--|
| Rozpoczęte w ciągu               | ~ |  |  |
| Kończące się w ciągu             | × |  |  |
|                                  |   |  |  |

(rys. 26) Wystawiony/kończące się w czasie

 Kategorie (rys.26) – kategorie allegro - pobrane podczas aktualizacji słowników - umożliwiają nam zawężenie grupy wyszukiwania danego produktu tylko we wskazanych kategoriach

| 4                | Kategorie allegro   |          |
|------------------|---------------------|----------|
| ⊳                | Antyki i Sztuka     | <b>_</b> |
| $\triangleright$ | Bilety              |          |
| ⊳                | Biuro i Reklama     |          |
| $\triangleright$ | Biżuteria i Zegarki |          |
| $\triangleright$ | Delikatesy          |          |
| $\triangleright$ | Dla Dzieci          |          |
|                  |                     |          |

(rys. 26) Kategorie

### 5.2. Wyniki monitorowania

Dla danego produktu i parametrów wyświetlana jest lista aukcji spełniająca te kryteria (rys. 27). Lista zawiera następujące kolumny:

- Nr aukcji
- Nick allegro
- Nazwa aukcji

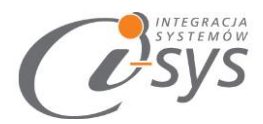

- Miasto
- Cena aukcji
- Cena towaru
- Data

| 🕐 Wyniki monitorowania 📃 💷 💌   |              |                                                    |  |  |
|--------------------------------|--------------|----------------------------------------------------|--|--|
| Wyklucz auk                    | cje Wyk      | ucz użytkownika allegro                            |  |  |
| Nr aukcji                      | Nick allegro | Nazwa aukcji                                       |  |  |
| 5829635508                     | Manuma       | Drukarka Fiskalna POSNET THERMAL FV EJ + Subiekt G |  |  |
| 5829634106                     | Manuma       | Drukarka Fiskalna POSNET THERMAL FV EJ + Subiekt G |  |  |
| 5829467900                     | Manuma       | Drukarka Fiskalna POSNET THERMAL FV + Subiekt GT   |  |  |
| 5829467040                     | Manuma       | Drukarka Fiskalna POSNET THERMAL FV + Subiekt GT   |  |  |
| 5829454928                     | Manuma       | Drukarka Fiskalna POSNET THERMAL HS EJ + SUBIEKT   |  |  |
| (rys. 27) Wyniki monitorowania |              |                                                    |  |  |

Po dwukrotnym kliknięciu w wybraną aukcję mamy możliwość obejrzenia jej w przeglądarce.

Dostępne są też dwie operacje umożliwiające wykluczenia. Wykluczenia mogą dotyczyć wskazanej aukcji lub wszystkich aukcji wskazanego użytkownika. Wykluczenia dokonujemy przyciskami:

- Wyklucz aukcji spowoduje że aukcja nie będzie brana pod uwagę przy monitorowaniu produktów.
- Wyklucz użytkownika allegro spowoduje że aukcje tego użytkownika nie brane pod uwagę przy monitorowaniu produktów.